Vejledning senest ændret 12-01-2021

### Generelt

Funktionen Del min position **"Hvor er min kornvogn"** er en del af modulet Observationer.

**Del min position** giver en bruger mulighed for at dele sin position med øvrige brugere på **samme** licens. Førerne af **kornvogn** og **mejetærsker** kan således altid se, hvor de er i forhold til hinanden.

Dette vil gøre arbejdet betydeligt lettere og hurtigere. Man kan vælge at dele sin egen position med andre eller nøjes med at se andres position.

### Det er kun den seneste position på samme licens der vises og data hverken gemmes gives videre eller bruges kommercielt.

**Bemærk**: For at "Del min position" virker optimalt skal GPS være indstillet til **"Tillad altid"**, herved vil appen også virke når Næsgaard MOBILE er i "baggrunden" dvs, mobilen er lukket. Se **video** af dette: <u>https://vimeo.com/499539569</u>

På Android mobiler skal den **strømbesparende facilitet** for Næsgaard MOBILE være slået fra for at appen virker i "baggrunden". Her kan ses mere om Strømstyring: <u>Strømstyring på mobilen - Datalogisk A/S</u>

# Næsgaard MOBILE

Vejledning senest ændret 12-01-2021

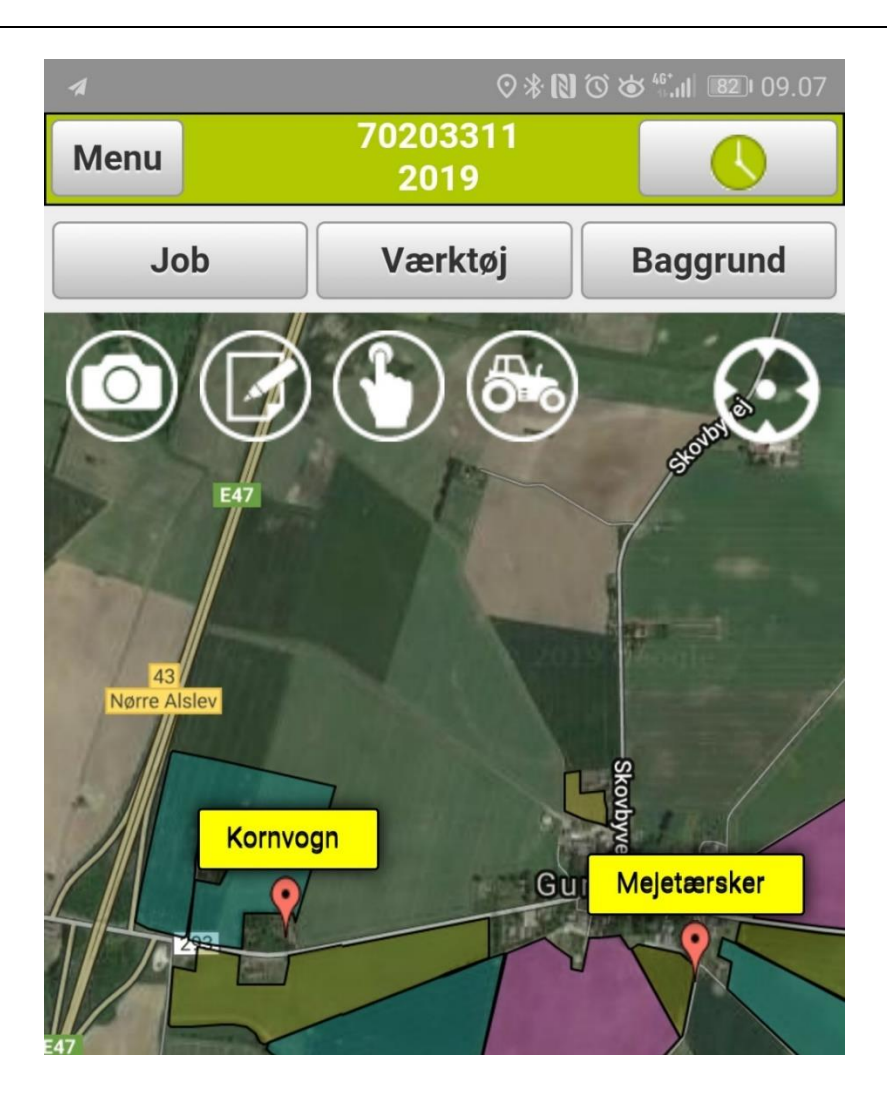

#### **Del min position**

**Ekspress:** Positionen deles hurtigt til øvrige brugere ved at trykke på knappen i bunden af startmenuen.

Knappen bliver grøn og viser teksten "Startet" når positionen deles.

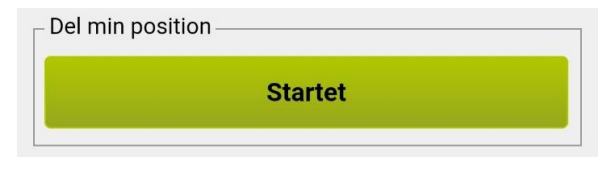

Funktionen afbrydes ved at trykke på knappen **Startet**.

# Næsgaard MOBILE

Vejledning senest ændret 12-01-2021

Knappen bliver rød og viser teksten "Stoppet" når positionen ikke deles.

| Del min p | osition ——— |       |  |
|-----------|-------------|-------|--|
|           | St          | oppet |  |
|           |             |       |  |

Via opsætning: Via knappen Værktøjer på fanen Kort kan der vælges at vise andre brugeres position (markér i feltet Vis andres positioner) og egen position kan deles (markér i feltet Del min position).

| Værktøjer             |   |  |
|-----------------------|---|--|
|                       | 0 |  |
| Vis andres positioner |   |  |
| Del min position      | 0 |  |
| Ok                    |   |  |

Angiv tekst der vises på kortet: Klik på knappen for at angive hvilken tekst der skal vises på kortet. Denne tekst anvendes fremadrettet på den enkelte enhed.

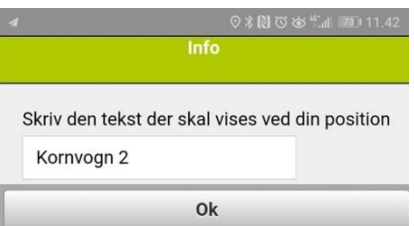

Vejledning senest ændret 12-01-2021

## Brugere

Vær opmærksom på, at alle der benytter faciliteten skal have eget login til Næsgaard MOBILE.

Ekstra brugere oprettes i **Næsgaard MARK** via menuen

Administration/Opsætning/Brugerstyring.

Der er ingen begrænsning på antal brugere af **Næsgaard MOBILE.**